# עכבר אלחוטי נייד של Dell – דגם MS3320W מדריך למשתמש

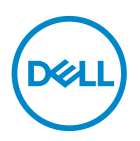

דגם העכברו: MS3320W דגם רגולטורי: MS3320Wp

## הערה, זהירות ואזהרה

. שים לב: 'הערה' מציינת מידע חשוב שמסייע לשיפור השימוש במחשב. 💋

. אזהירות: אזהרה מציינת נזק פוטנציאלי לחומרה או איבוד נתונים במקרה של אי ציות להוראות.  $\Delta$ 

. אזהרה: אזהרה מציינת סכנת נזק לרכוש, פציעה או מוות 🏠

© Dell Inc. 2020 או חברות הבת שלה. כל הזכויות שמורות. EMC ,Dell והסימנים המסחריים האחרים שווים להיות סימנים האחרים שויים להיות סימנים האחרים שויים להיות סימנים מסחריים של בעליהם בהתאמה.

2020-03

מהדורה A01

## תוכן

| 4     | תכולת הקופסה                           |
|-------|----------------------------------------|
| 5     | תכונות                                 |
| 6     | התקנת העכבר האלחוטי.                   |
| 6     |                                        |
| 8     |                                        |
| 9     | Dell Peripheral Manager                |
| 10    | צימוד של העכבר האלחוטי                 |
| 10    | USB צימוד באמצעות מחבר                 |
| 11    | Bluetooth צימוד של העכבר באמצעות       |
| 13    | מפרט                                   |
| 13    |                                        |
| 13    | חשמל                                   |
| 13    | מאפיינים פיזיים                        |
| 13    | סביבה                                  |
| 14    | אלחוט                                  |
| 15    | פתרון בעיות                            |
| 19    | מידע רגולטורי                          |
| 19    | אחריות                                 |
| 19    | אחריות מוגבלת ומדיניות החזרה .         |
| 19    | עבור לקוחות בארה"ב:                    |
| ריקה: | עבור לקוחות באירופה, במזרח התיכון ובאפ |
| 19    | עבור לקוחות מחוץ לארה"ב:               |

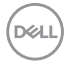

## תכולת הקופסה

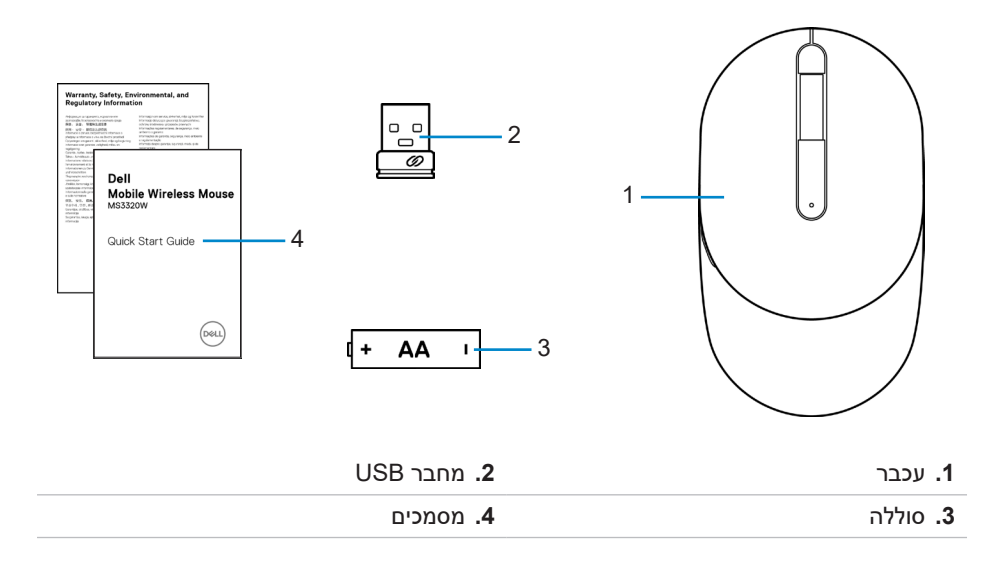

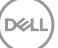

### תכונות

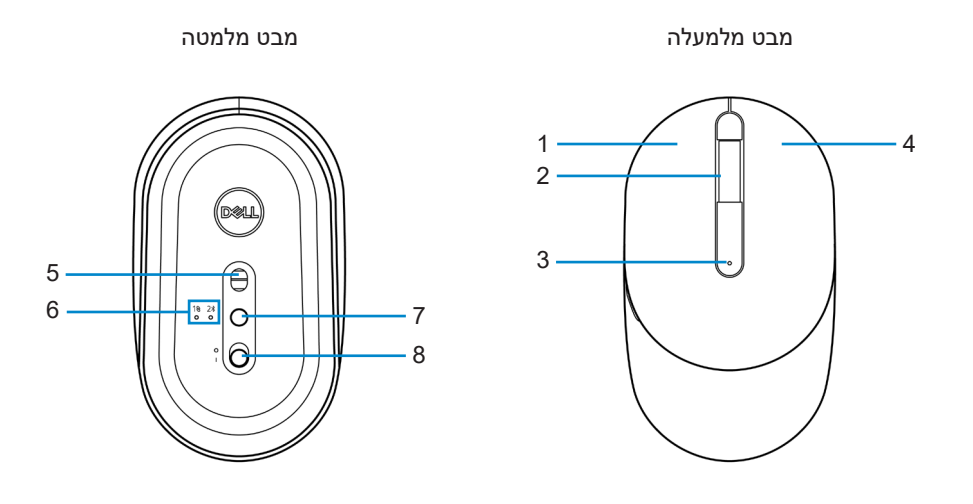

| <b>1.</b> לחצן שמאלי       | <b>2</b> . גלגל גלילה       |
|----------------------------|-----------------------------|
| <b>3</b> . חיווי מצב סוללה | <b>4.</b> לחצן ימני         |
| <b>5.</b> חיישן לייזר      | <b>6</b> . חיווי מצבי חיבור |
| <b>7.</b> לחצן מצב חיבור   | <b>8.</b> מתג הפעלה         |
|                            |                             |

. שים לב: תחילה פתח את כיסוי העכבר כדי לגשת אל מיקום תווית ה-PPID/תקינה. 💋

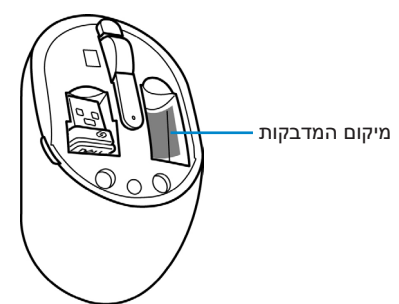

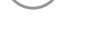

DELL

# התקנת העכבר האלחוטי

### התקנת הסוללה

. אתר את החריץ בצידו של כיסוי העכבר. באמצעות הציפורן, פתח את הכיסוי.

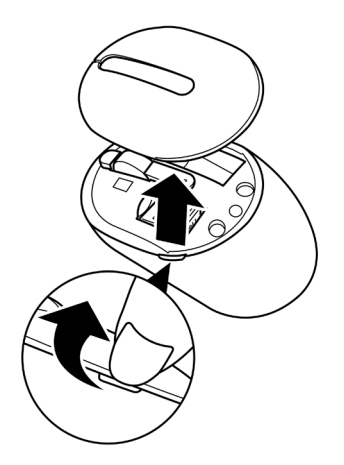

נהתא. USB הוצא את מחבר ה-USB

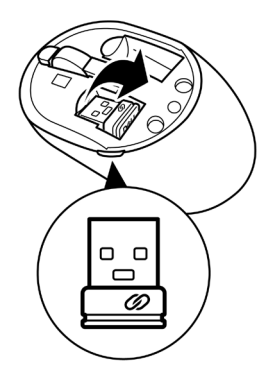

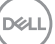

**.3** הכנס סוללת AA לתא הסוללות.

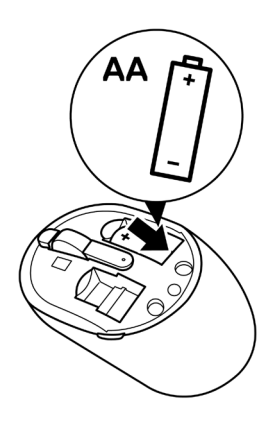

. החזר את מכסה העכבר למקומו.

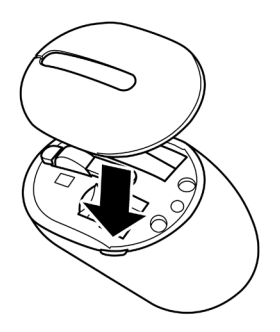

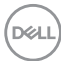

## הפעלת העכבר

הסט את מתג ההפעלה כלפי מטה כדי להפעיל את העכבר.

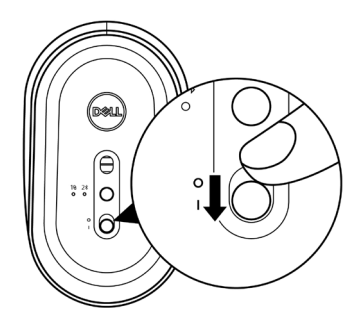

DELL

# **Dell Peripheral Manager**

התוכנה Dell Peripheral Manager מאפשרת לבצע את הפעולות הבאות:

- Action להקצות קיצורי דרך ללחצנים או למקשים הניתנים לתכנות של המוצר דרך הכרטיסייה
   (פעולה).
  - להציג את פרטי הוצר, כמו גרסת הקושחה ומצב הסוללה דרך הכרטיסייה Info (מידע).
    - להתקין את עדכוני הקושחה החדשים ביותר במוצרים.
- לצמד מוצרים נוספים באמצעות מתאם ה-RF USB או ישירות למחשב באמצעות Bluetooth.

לקבלת מידע נוסף, עיין בדף המוצר ב*מדריך למשתמש של Dell Peripheral Manager*, הזמין בכתובת **www.dell.com/support**.

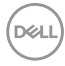

# צימוד של העכבר האלחוטי

ניתן לצמד את העכבר האלחוטי של Dell למוצרים אחרי באמצעות טכנולוגיות USB ו-Bluetooth. ניתן לצמד ולעבור בין מחשב נייד, מחשב שולחני ומכשיר נייד תואם.

## USB צימוד באמצעות מחבר

.Dell Universal שים לב: ניתן לחבר לעכבר האלחוטי מוצרים אחרים באמצעות צימוד בשיטת 🖉

במחשב. USB ליציאת ה-USB ליציאת ה-USB ליציאת ה-USB

מחשב שולחני

מחשב נישא

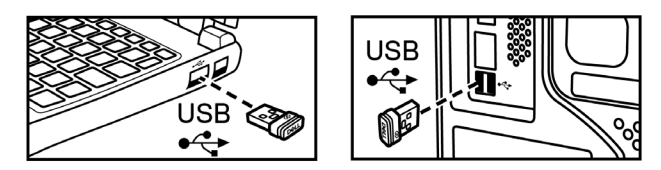

בעכבר נדלקת כדי לציין צימוד Dell Universal, ולאחר מכן (ז⊚) בעכבר נדלקת כדי לציין צימוד בימוד (זערי החיווי של מצב החיבור (גערית). נכבית.

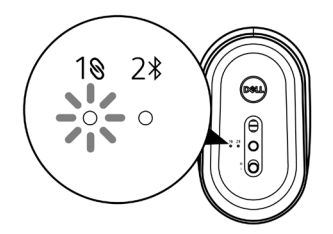

.USB. העכבר מצומד למכשיר ה-USB.

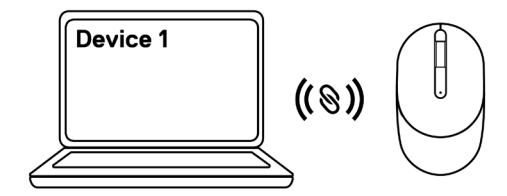

DELL

## Bluetooth צימוד של העכבר באמצעות

.Bluetooth שים לב: ניתן לצמד לעכבר האלחוטי מוצר נוסף באמצעות טכנולוגיית 🖉

לחץ על לחצן מצבי החיבור בעכבר פעמיים (בתוך 3 שניות) עד שנורית החיווי של מצבי החיבור
 (2\$) תידלק, לציון הבחירה בחיבור Bluetooth.

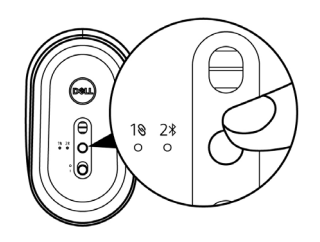

2. לחץ על לחצן מצבי החיבור במשך 3 שניות כדי להפעיל את מצב הצימוד.

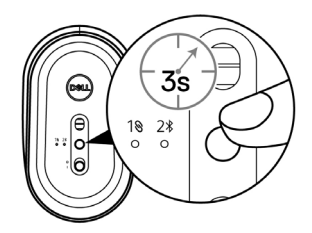

נורית החיווי של מצבי החיבור (≵2) מהבהבת במשך 3 דקות, לציון העובדה שהעכבר נמצא **3** במצב צימוד.

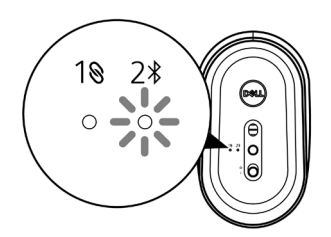

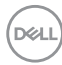

.4 צמד את העכבר עם מחשב שתומך ב-Bluetooth.

א. בסרגל החיפוש של Windows, הקלד Bluetooth.

ב. לחץ על הגדרות Bluetooth והתקנים אחרים. יופיע החלון Settings (הגדרות).

ג. לחץ על Bluetooth והתקנים אחרים. ודא שפונקציונליות Bluetooth מופעלת.

ד. ברשימת ההתקנים, לחץ על Dell Mobile Wireless Mouse MS3320W.

לא מופיע ברשימה, ודא Dell Mobile Wireless Mouse MS3320W שים לב: אם שים לב: אם שמצב צימוד מופעל בעכבר.

. אשר את תהליך הצימוד בעכבר ובהתקן האחר.

שים לב: נורית החיווי של מצבי החיבור (≵2) דולקת בלבן רציף במשך כמה שניות כדי לאשר את הצימוד, ולאחר מכן נכבית. לאחר השלמת הצימוד בין העכבר וההתקן השני, הם יתחברו אוטומטית כאשר פונקציונליות Bluetooth מופעלת והם נמצאים בטווח Bluetooth.

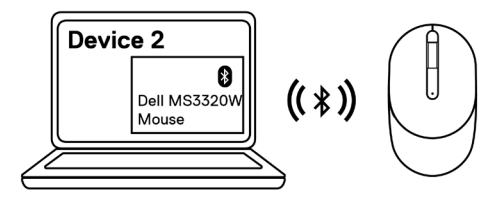

DOLL

### מפרט

### כללי

| מספר דגם     | MS3320W                                      |
|--------------|----------------------------------------------|
| סוג התחברות  | (Bluetooth 5.0-יבור אלחוטי דו-מצבי (2,4 GHz) |
| דרישות מערכת | (מחבר RF אבלבד) Windows XP א                 |
|              | س Windows Vista (מחבר RF בלבד) •             |

- . • Windows 7, סיביות (מצב RF בלבד) •
- (מחבר RF מחבר) Windows Server 2003 •
- (מחבר RF מחבר) Windows Server 2008/2008 R2 •

### חשמל

| 1~1,5 V      | מתח פעולה |
|--------------|-----------|
| סוללת AA אחת | סוג סוללה |

#### מאפיינים פיזיים

| משקל (ללא סוללה) | 65 גרם     |
|------------------|------------|
| מידות:           |            |
| אורך             | 104,46 מ"מ |
| רוחב             | 60,39 מ"מ  |
| גובה             | 38,30 מ"מ  |

#### סביבה

| טמפרטורה:   |                                    |
|-------------|------------------------------------|
| שימוש       | 50°C- עד 10°C                      |
| אחסון       | 65°C עד -40°C                      |
| לחות באחסון | 95% לחות יחסית לכל היותר;ללא עיבוי |

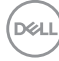

### אלחוט

RF רזולוציית ערוץ תפעולה

מרחק תפעול

Nordic nRF52832, תמיכה ב-2,4G וב-BT5.0LE

- 79CH بבור BT5.0LE
- 1 Mbps עם GFSK •

עד 10 מ' (בחוץ, ללא הפרעות)

### פתרון בעיות

| תרונות אפשריים                                                                                                    | בעיות פ         |
|----------------------------------------------------------------------------------------------------|-----------------|
| . ודא שהסוללה הוכנסה בכיוון הנכון. יש למקם את הקטבים<br>"+" ו-"-" של הסוללה בהתאם לסימונים בתוך תא הסוללה.                                                                         | 1 העכבר לא פועל |
| . בדוק את רמת הטעינה של הסוללה.                                                                                                    | 2               |
| <ul> <li>אם בעכבר מותקנת סוללה נטענת, ודא שהסוללה טעונה</li> <li>לגמרי.</li> </ul>                                                                                                 |                 |
| <ul> <li>אם הסוללה התרוקנה, החלף אותה בסוללה חדשה.</li> </ul>                                                                                                    |                 |
| . כבה את העכבר והפעל אותו מחדש. בדוק אם נורית החיווי<br>של מצב הסוללה מהבהבת בכתום 10 פעמים, לציון סוללה<br>חלשה. אם הסוללה התרוקנה לגמרי, נורית החיווי של מצב<br>הסוללה לא תידלק. | 3               |
| . הפעל מחדש את המחשב.                                                                                                    | 4               |
| . אם אתה מצמד את העכבר באמצעות מחבר ה-USB, ודא<br>שמחבר ה-USB מחובר ישירות למחשב.                                                                                                  | 5               |
| • אין להשתמש במפצלי USB ובמוצרים דומים.                                                                                                    |                 |
| .USB החלף יציאת ∙                                                                                                    |                 |
| . אם אתה מצמד את העכבר באמצעות Bluetooth בפעם<br>הראשונה, עיין בסעיף <b>"צימוד של העכבר באמצעות</b><br>Bluetooth" לקבלת מידע נוסף.                                                 | 6               |
| <ul> <li>במחשב, כבה את פונקציונליות Bluetooth והפעל אותה</li> <li>שוב.</li> </ul>                                                                                                  |                 |
| <ul> <li>בדוק אם יש הפרעה שעשויה להשפיע על קישוריות</li> <li>Bluetooth, כמו התקני Wi-Fi ו-USB בסביבה</li> <li>הקרובה.</li> </ul>                                                   |                 |

(Dell

| בעיות                       | פת | רונות אפשריים                                                                                                    |
|-----------------------------|----|----------------------------------------------------------------------------------------------------|
| לא ניתן לבצע צימוד של העכבר | .1 |                                                                                                    |
| עם המחשב                    |    | <ul> <li>אם בעכבר מותקנת סוללה נטענת, ודא שהסוללה טעונה</li> <li>לגמרי.</li> </ul>                                                                                               |
|                             |    | <ul> <li>אם הסוללה התרוקנה, החלף אותה בסוללה חדשה.</li> </ul>                                                                                                    |
|                             | .2 | כבה את העכבר והפעל אותו מחדש. בדוק אם נורית החיווי<br>של מצב הסוללה מהבהבת בכתום 10 פעמים, לציון סוללה<br>חלשה. אם הסוללה התרוקנה לגמרי, נורית החיווי של מצב<br>הסוללה לא תידלק. |
|                             | .3 | הפעל מחדש את המחשב.                                                                                                    |
|                             | .4 | ודא שמחבר ה-USB מחובר ישירות אל המחשב. אין<br>להשתמש במפצלי USB ובמוצרים דומים.                                                                                                  |
|                             | .5 | שנה את יציאת ה-USB או הכנס את מחבר ה-USB ליציאת<br>USB אחרי במחשב.                                                                                                    |
|                             | .6 | ודא שהמרחק בין המחשב לעכבר לא עולה על 10 מטרים.                                                                                                    |
| לא ניתן לבצע צימוד של העכבר | .1 | בדוק את רמת הטעינה של הסוללה.                                                                                                    |
| Bluetooth עם המחשב באמצעות  |    | <ul> <li>אם בעכבר מותקנת סוללה נטענת, ודא שהסוללה טעונה<br/>לגמרי.</li> </ul>                                                                                                    |
|                             |    | <ul> <li>אם הסוללה התרוקנה, החלף אותה בסוללה חדשה.</li> </ul>                                                                                                    |
|                             | .2 | כבה את העכבר והפעל אותו מחדש. בדוק אם נורית החיווי<br>של מצב הסוללה מהבהבת בכתום 10 פעמים, לציון סוללה<br>חלשה. אם הסוללה התרוקנה לגמרי, נורית החיווי של מצב<br>הסוללה לא תידלק. |
|                             | .3 | במחשב, כבה את פונקציונליות Bluetooth והפעל אותה<br>שוב.                                                                                                    |
|                             | .4 | הפעל מחדש את המחשב.                                                                                                    |

| פתרונות אפשריים                                                                                                    | בעיות                                                              |
|----------------------------------------------------------------------------------------------------|--------------------------------------------------------------------|
| <b>5</b> . בדוק אם יש הפרעה שעשויה להשפיע על קישוריות<br>Bluetooth, כמו התקני Wi-Fi ו-USB בסביבה<br>הקרובה.                                                                                | לא ניתן לבצע צימוד של<br>העכבר עם המחשב באמצעות<br>Bluetooth(המשך) |
| <ul> <li>בדוק אם יש התקנים אלחוטיים כלשהם בסביבה<br/>הקרובה, כמו התקני רשת אלחוטיים (מדפסת Bluetooth<br/>ומחבר USB 3.0), התקני הצבעה אלחוטיים ומכשירי<br/>מיקרוגל.</li> </ul>              |                                                                    |
| <ul> <li>התרחק מהמכשירים האלה.</li> </ul>                                                                                                    |                                                                    |
| <b>6.</b> ודא שהמרחק בין המחשב לעכבר לא עולה על 10 מטרים.                                                                                                    |                                                                    |
| <b>1.</b> בדוק את רמת הטעינה של הסוללה.                                                                                                    | מצביע העכבר אינו זז                                                |
| <ul> <li>אם בעכבר מותקנת סוללה נטענת, ודא שהסוללה טעונה</li> <li>לגמרי.</li> </ul>                                                                                                    | הלחצן השמאלי/ימני של העכבר<br>לא עובד                              |
| <ul> <li>אם הסוללה התרוקנה, החלף אותה בסוללה חדשה.</li> </ul>                                                                                                    | החיבור האלחוטי התנתק                                               |
| <b>2.</b> כבה את העכבר והפעל אותו מחדש. בדוק אם נורית החיווי<br>של מצב הסוללה מהבהבת בכתום 10 פעמים, לציון סוללה<br>חלשה. אם הסוללה התרוקנה לגמרי, נורית החיווי של מצב<br>הסוללה לא תידלק. |                                                                    |
| <b>.3</b> הפעל מחדש את המחשב.                                                                                                    |                                                                    |
| אם אתה משתמש בעכבר באמצעות חיבור Bluetooth, ודא <b>.4</b><br>שהצלחת לצמד כהלכה בין העכבר והמחשב.                                                                                           |                                                                    |
| ∙ כבה את פונקציונליות Bluetooth במחשב והפעל אותה<br>מחדש.                                                                                                    |                                                                    |
| ∙ לחץ על לחצן מצבי החיבור בעכבר פעמיים (בתוך 3<br>שניות) עד שנורית החיווי של מצבי החיבור (≹2) תידלק,<br>לציון הבחירה בחיבור Bluetooth.                                                     |                                                                    |
| <ul> <li>בדוק אם יש הפרעה שעשויה להשפיע על קישוריות</li> <li>Bluetooth, כמו התקני Wi-Fi ו-USB בסביבה<br/>הקרובה.</li> </ul>                                                                |                                                                    |
| <b>5</b> . ודא שהמרחק בין המחשב לעכבר לא עולה על 10 מטרים.                                                                                                    |                                                                    |

Dell

| פתרונות אפשריים                                                                                                    | בעיות                     |
|----------------------------------------------------------------------------------------------------|---------------------------|
| <b>.</b> ודא שהחיישן לא מכוסה או מלוכלך.                                                                                                    | פתרון בעיות - הסמן נע לאט |
| 2. זכוכית או משטחים מבריקים חלקים מאוד לא מתאימים<br>ללכידת התנועה של העכבר על-ידי החיישן. שימוש ברפידת<br>עכבר כהה מבד משפר את העקיבה.                            |                           |
| <b>3</b> . שנה את הגדרות העכבר כדי לכוונן את מהירות המצביע.                                                                                                    |                           |
| לחץ או הקש על הכרטיסייה שתואמת למערכת ההפעלה<br>(OS) של המחשב הנייד/השולחני שלך, ובצע את הפעולות<br>שמתוארות בקטע זה כדי לשנות את ההגדרות.                         |                           |
| ∙ בתיבה Search (חיפוש), הקלד main.cpl. מופיעה<br>תיבת הדו-שיח Mouse Properties (מאפייני העכבר).                                                                    |                           |
| • לחץ או הקש על main.cpl ברשימת התוכניות.                                                                                                    |                           |
| <ul> <li>לחץ או הקש על הכרטיסייה Pointer Options</li> <li>(אפשרויות מצביע). בחלק Motion (תנועה), הסט את המחוון כדי לכוונן את מהירות המצביע לרמה הרצויה.</li> </ul> |                           |
| • לחץ או הקש על <b>OK (אישור)</b> .                                                                                                    |                           |

## מידע רגולטורי

#### אחריות

#### אחריות מוגבלת ומדיניות החזרה

מוצרים מתוצרת Dell כוללים אחריות מוגבלת של שלוש שנים לחומרה. במידה והמוצר נרכש יחד עם מערכת מתוצרת Dell, האחריות עליו תהיה זהה לאחריות המוענקת למערכת.

#### עבור לקוחות בארה"ב:

רכישה זו והשימוש שלך במוצר כפופים להסכם משתמש הקצה של Dell, שניתן למצוא בכתובת Dell.com/terms. מסמך זה מכיל סעיף בוררות מחייב.

#### עבור לקוחות באירופה, במזרח התיכון ובאפריקה:

מוצרי Dell הנמכרים ונמצאים בשימוש כפופים לזכויות משפטיות של הצרכן כקבוע בארץ הרלבנטית, לתנאים של כל הסכם קמעונאי לו הנך מתחייב (אשר יחולו בינך לבין המשווק) ולתנאי הסכם משתמש הקצה של Dell.

Dell עשויה אף לספק אחריות נוספת לחומרה – ניתן למצוא את הפרטים המלאים של הסכם משתמש הקצה ותנאי האחריות בכתובת **Dell.com/terms**. בחר את המדינה מהרשימה בתחתית הדף "home" (בית) ולאחר מכן לחץ על הקישור "terms and conditions" (תנאים והתניות) עבור התנאים למשתמש הקצה או על הקישור "support" (תמיכה) עבור תנאי האחריות.

#### עבור לקוחות מחוץ לארה"ב:

מוצרי Dell הנמכרים ונמצאים בשימוש כפופים לזכויות משפטיות של הצרכן כקבוע בארץ הרלבנטית, לתנאים של כל הסכם קמעונאי לו הנך מתחייב (אשר יחולו בינך לבין המשווק) ולתנאי האחריות של Dell. Dell עשויה אף לספק אחריות נוספת לחומרה – ניתן למצוא את הפרטים המלאים של תנאי האחריות של Dell בכתובת **Dell.com**, בחר את המדינה מהרשימה בתחתית הדף "home" (בית) ולאחר מכן לחץ על הקישור "terms and conditions" (תנאים והתניות) או על הקישור "support" (תמיכה) עבור תנאי האחריות.

DELI